# SLOVENSKÁ VERZIA

# **PRESTIGIO GEOVISION 150/450**

## Užívateľský manuál

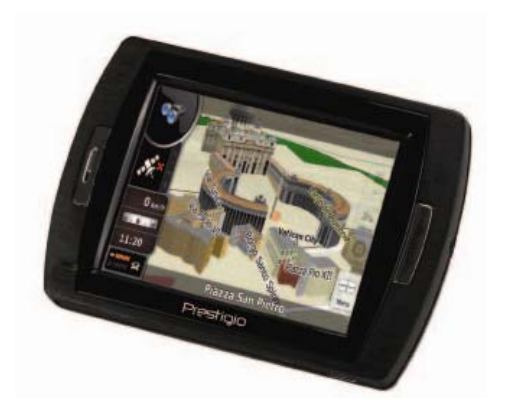

#### Prestigio GeoVision 150 - Umiestnenie ovládacích prvkov

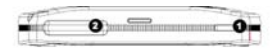

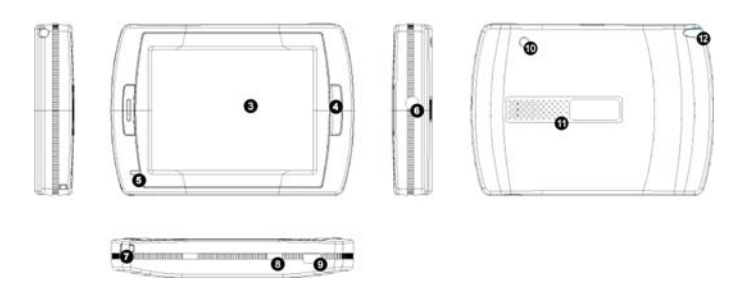

- 1. Vypínač
- 2. Slot na SD kartu
- 3. Dotykový panel
- 4. Tlačidlo Menu
- 5. Indikátor (Pri nabíjaní svieti načerveno; pri plnom nabití svieti nazeleno.)
- 6. Slúchadlový konektor
- 7. Otvor na remienok
- Vypínač batérie (Ak zariadenie neplánujete dlhodobo používať, vypnite ho. Vypnutím a následným zapnutím tohoto vypínača je možné jednotku zresetovať.)
- 9. USB port
- 10. Port na externú GPS anténu
- 11. Reproduktor
- 12. Ukazovateľ/slot (Pred začatím ovládania vysuňte ukazovateľ zo slotu.)

#### Prestigio GeoVision 450 - Umiestnenie ovládacích prvkov

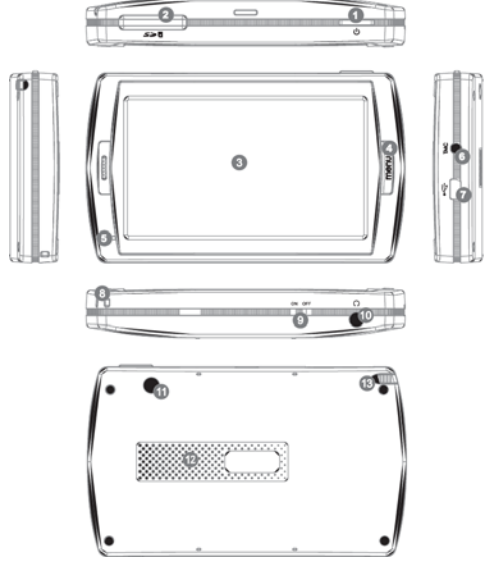

- 1. Vypínač
- 2. Slot na SD kartu
- 3. Dotykový panel
- 4. Tlačidlo MENU
- 5. Indikátor \*
- 6. Konektor na TMC anténu
- 7. USB port
- 8. Otvor na remienok
- 9. Vypínač batérie
- 10. Slúchadlový konektor
- 11. Port na externú GPS anténu
- 12. Reproduktor
- 13. Ukazovateľ/slot (V prípade potreby vysuňte ukazovateľ zo slotu.)

#### DÔLEŽITÉ: Nabíjanie batérie

Pred prvým použitím PND odporúčame jednotku nabíjať aspoň 5 hodín cez USB kábel alebo 2 hodiny prostredníctvom nabíjačky do auta.

#### Nabíjačka do auta

Pri používaní PND v aute odporúčame jednotku neustále napájať prostredníctvom nabíjačky do auta, hlavne na dlhých cestách.

#### Hlavné menu

Po prepnutí vypínača batérie do polohy ON stlačte na zapnutie jednotky vypínač na 3 sekundy. Zobrazí sa nasledujúca obrazovka a jednotka bude pripravená na použitie. Na výber požadovanej funkcie sa dotknite zodpovedajúcej ikony.

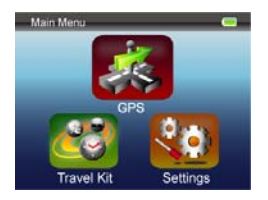

Toto zariadenie integruje niekoľko multimediálnych funkcií. Môžete ho používať na navigáciu, sledovanie videoklipov, prezeranie fotografií alebo na počúvanie hudby.

#### Pripojenie k PC

Jednotku je možné pripojiť k počítaču. Po vložení SD/MMC karty do slotu na pamäťovú kartu ju môžete používať ako čítačku pamäťových kariet.

- 1.Zapnite jednotku.
- Jeden koniec dodaného USB kábla pripojte k mini USB portu na jednotke, a druhý koniec k počítaču.
- Systém sa pokúsi rozpoznať zariadenie; na displeji sa zobrazí nasledujúci obrázok.

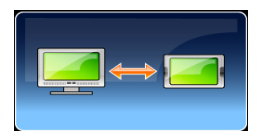

### Cestovná sada

Na prehrávanie obľúbených mediálnych súborov vyberte požadovanú funkciu.

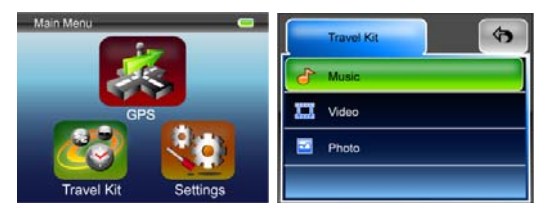

#### Photo (Foto)

Toto zariadenie podporuje formáty jpg, bmp, png a gif (max. 12 megapixelov). Na zobrazenie náhľadov fotografií vyberte funkciu Photo. Poznámka: Na návrat do hlavného menu stlačte tlačidlo Menu.

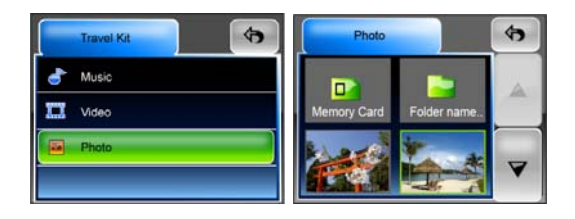

Ak sa v zozname zobrazila ikona **biotecn**, znamená to, že daný súbor nie je podporovaný.

## Settings (Nastavenia)

Po dotyku ikony **Settings** (Nastavenia) v **Main Menu** (Hlavné menu) sa zobrazí nasledujúca obrazovka.

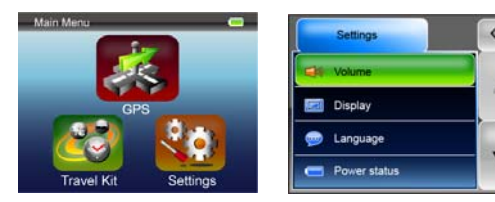

#### Volume (Hlasitosť)

Stlačením tlačidla "Volume" (Hlasitosť) môžete nastavovať hlasitosť hlasových príkazov. Úroveň hlasitosti je možné meniť tlačidlami elebo Na vypnutie zvuku sa dotknite tlačidla

#### Display (Displej)

Na vstup do podmenu nastavenia displeja sa dotknite tlačidla Display. Toto menu ponúka nastavenie jasu, doby podsvietenia a kalibráciu obrazovky. Na nastavenie doby, po ktorej sa má displej vypnúť, sa dotknite tlačidla **Backlight Timeout**. Ak sa displej nemá automaticky vypínať, vyberte nastavenie "**Never**" (Nikdy). Na kalibráciu dotykovej obrazovky sa dotknite tlačidla **Screen Calibration**. Túto funkciu je potrebné použiť iba v prípade, ak jednotka chybne reaguje na dotyk obrazovky. Na spustenie sa dotknite

tlačidla . Pri kalibrácii postupujte podľa inštrukcií na obrazovke a dotýkajte sa stredu zobrazeného kríža. Po skončení kalibrácie sa zobrazí druhý obrázok. Na uloženie a potvrdenie kalibrácie sa dotknite obrazovky.

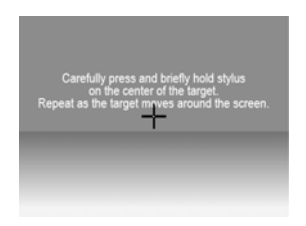

#### Language (Jazyk)

V zobrazenom zozname vyberte požadovaný jazyk menu.

#### Power Status (Stav batérie)

Na zobrazenie stavu batérie sa dotknite tohto tlačidla

#### **Restore** (Obnovenie)

Táto položka vám umožní vrátiť nastavenia na pôvodné hodnoty. Na obnovenie pôvodných nastavení sa dotknite tlačidla "Restore", na zrušenie

a ukončenie sa dotknite tlačidla 🎴

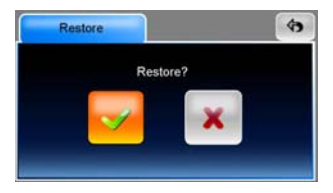

#### System Info (Systémové informácie)

Na zobrazenie informácií o jednotke a vloženej pamäťovej karte sa dotknite tlačidla **System Info**. Zobrazia sa dva druhy informácií: Device (Zariadenie) a Storage (Pamäťový priestor)

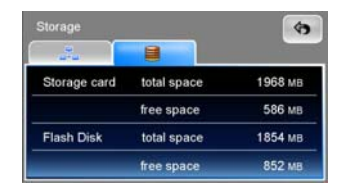

#### Poznámka:

Tento manuál je iba stručným úvodom k ovládaniu vášho navigačného systému Prestigio GeoVision. Detailné informácie o ovládaní sú uvedené v užívateľskom manuáli na CD priloženom k jednotke.